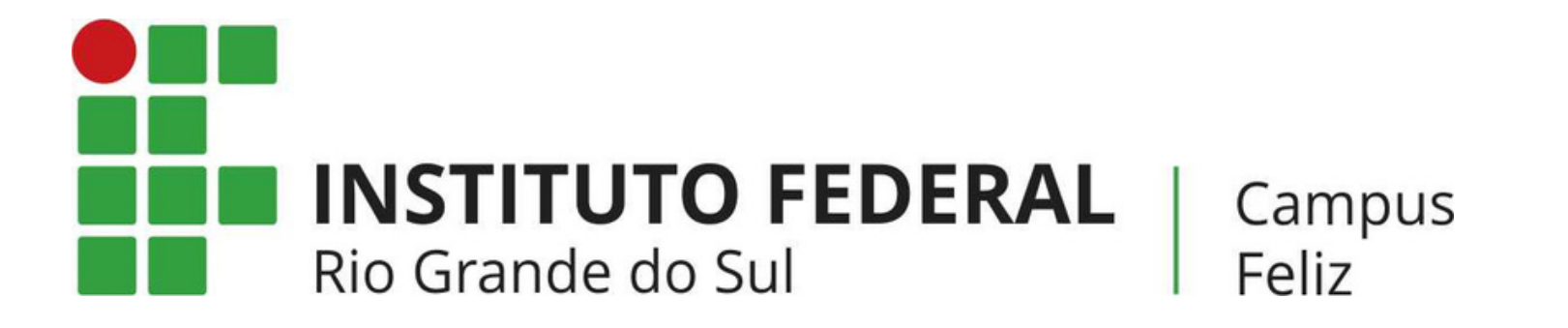

# MANUAL: COMO LOCALIZAR AS DISCIPLINAS NO MOODLE DE CURSOS PRESENCIAIS?

## PASSO 1

\_\_\_\_\_

Acesse o <u>moodle</u> e role a página para baixo. Encontre o seu curso e clique nele.

| 😤 Início 🚜 Painel 🌐 Eventos 🚍 Meus Cursos 👻         |
|-----------------------------------------------------|
| Moodle - Campus Feliz IFRS                          |
|                                                     |
| Cursos                                              |
|                                                     |
| ✓ Cursos                                            |
| Bacharelado em Engenharia Química                   |
| ▶ Especialização em Gestão Escolar                  |
| Licenciatura em Letras (Português/Inglês)           |
| ► Licenciatura em Química                           |
| ▶ Pós-Graduação em Gestão Empresarial               |
| ▶ PPGTEM                                            |
| ▶ Técnico em Meio Ambiente                          |
| ▶ Técnico em Informática                            |
| ▶ Técnico em Química                                |
| ▶ Técnico em Administração                          |
| ▶ Superior em Análise e Desenvolvimento de Sistemas |
| Superior em Tecnologia de Processos Gerenciais      |
| ➤ Outros cursos                                     |
| Curso Teste Eloir 🗸                                 |
| ▼Núcleos                                            |
| ▶ NAPNE                                             |
| ▶ NEPGS                                             |
| - Projetos                                          |
| ▶ Ensino                                            |
| ▶ Extensão                                          |

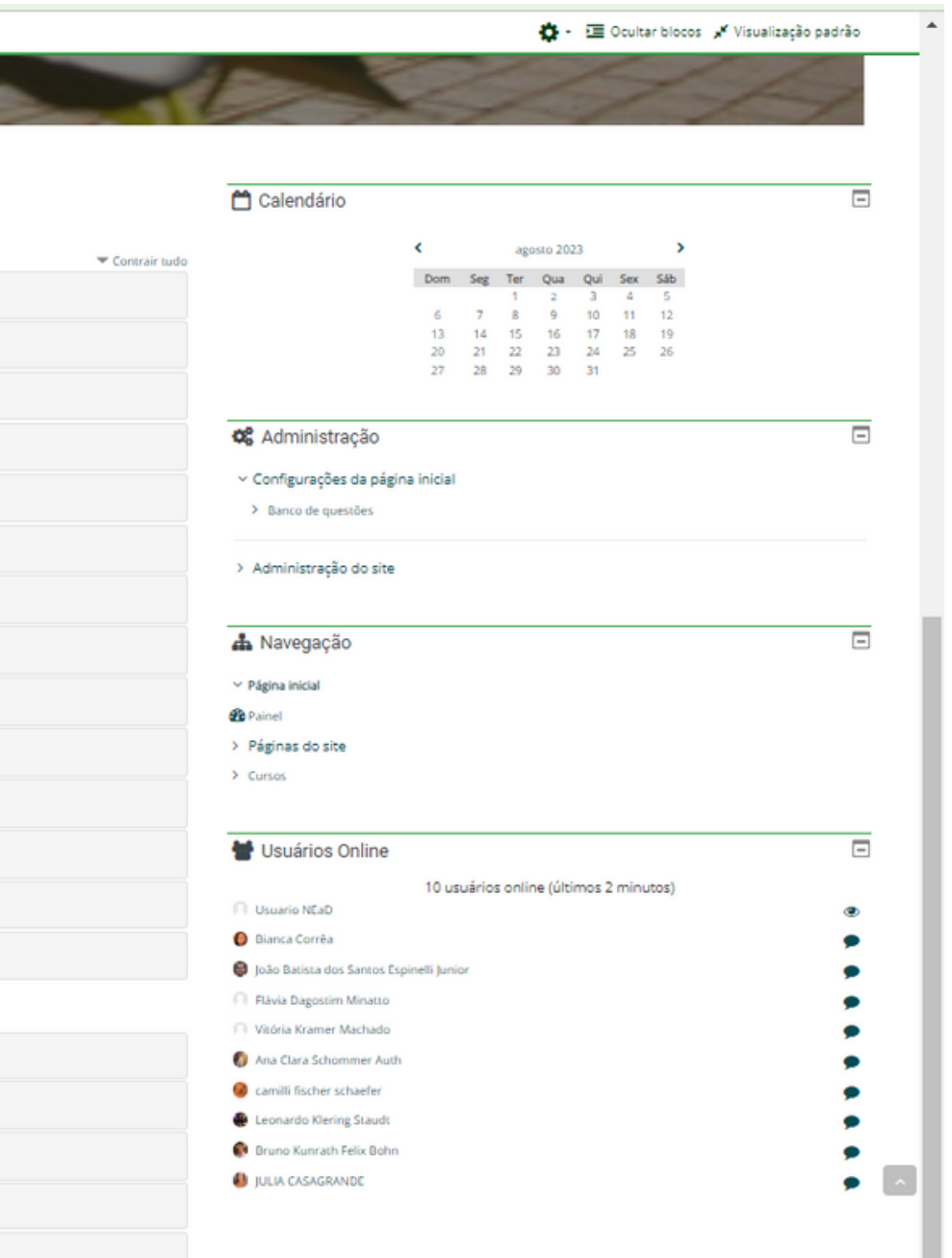

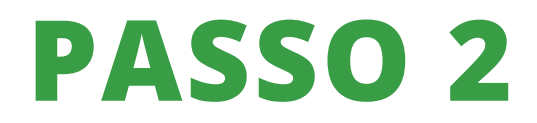

### Escolha o ano de interesse.

| 🖀 Início | 🕐 Painel     | Eventos         | 🖶 Meus Cursos 🔻 |     |                |   |  |
|----------|--------------|-----------------|-----------------|-----|----------------|---|--|
|          | - 0          | 10              | 1 100           | 201 | and the second | • |  |
|          |              |                 |                 |     |                |   |  |
| ursos    |              |                 | _               |     |                |   |  |
| Cursos   |              |                 |                 |     |                |   |  |
| - Bachar | relado em Er | ngenharia Quír  | nica            |     |                |   |  |
| ▶ 2023   | }            |                 | K               |     |                |   |  |
| ▶ 2022   | 2            |                 |                 |     |                |   |  |
| Especi   | alização em  | Gestão Escol    | ar              |     |                |   |  |
| ▶ Licenc | iatura em Le | etras (Portugue | ès/Inglês)      |     |                |   |  |
| ▶ Licenc | iatura em Qu | uímica          |                 |     |                |   |  |
| ▶ Pós-Gr | aduação em   | n Gestão Empr   | esarial         |     |                |   |  |
| ▶ PPGTE  | M            |                 |                 |     |                |   |  |
| Técnic   | o em Meio A  | Ambiente        |                 |     |                |   |  |
| Técnic   | o em Inform  | nática          |                 |     |                |   |  |

| <                      |                                                                                         |                                                                                                    |                                                                                                    |                                                                                                    |                                                                                                    |                                                                                                    |                                                                                                    |
|------------------------|-----------------------------------------------------------------------------------------|----------------------------------------------------------------------------------------------------|----------------------------------------------------------------------------------------------------|----------------------------------------------------------------------------------------------------|----------------------------------------------------------------------------------------------------|----------------------------------------------------------------------------------------------------|----------------------------------------------------------------------------------------------------|
|                        |                                                                                         | age                                                                                                    | osto 202                                                                                                    | 23                                                                                                    |                                                                                                    | >                                                                                                    |                                                                                                    |
| Dom                    | Seg                                                                                     | Ter                                                                                                    | Qua                                                                                                    | Qui                                                                                                    | Sex                                                                                                    | Sáb                                                                                                    |                                                                                                    |
|                        |                                                                                         | 1                                                                                                    | 2                                                                                                    | 3                                                                                                    | 4                                                                                                    | 5                                                                                                    |                                                                                                    |
| 6                      | 7                                                                                       | 8                                                                                                    | 9                                                                                                    | 10                                                                                                    | 11                                                                                                    | 12                                                                                                    |                                                                                                    |
| 13                     | 14<br>21                                                                                | 22                                                                                                    | 22                                                                                                    | 24                                                                                                    | 18<br>25                                                                                                    | 19<br>26                                                                                                    |                                                                                                    |
| 20                     | 28                                                                                      | 22                                                                                                    | 30                                                                                                    | 31                                                                                                    | 20                                                                                                    | 20                                                                                                    |                                                                                                    |
| (urações<br>:o de ques | da pá<br><sub>tões</sub>                                                                | gina i                                                                                                    | nicial                                                                                                    |                                                                                                    |                                                                                                    |                                                                                                    |                                                                                                    |
| istração               | do sit                                                                                  | e                                                                                                    |                                                                                                    |                                                                                                    |                                                                                                    |                                                                                                    |                                                                                                    |
| egação                 | )                                                                                       |                                                                                                    |                                                                                                    |                                                                                                    |                                                                                                    |                                                                                                    | -                                                                                                    |
| nicial                 |                                                                                         |                                                                                                    |                                                                                                    |                                                                                                    |                                                                                                    |                                                                                                    |                                                                                                    |
|                        | 6<br>13<br>20<br>27<br>ninistra<br>urações<br>o de ques<br>istração<br>egação<br>nicial | 6 7<br>13 14<br>20 21<br>27 28<br>ninistração<br>surações da pá<br>co de questões<br>istração do sit<br>egação<br>nicial | 6       7       8         13       14       15         20       21       22         27       28       29         ninistração         surações da página i         so de questões         sistração do site | 6       7       8       9         13       14       15       16         20       21       22       23         27       28       29       30 | 6       7       8       9       10         13       14       15       16       17         20       21       22       23       24         27       28       29       30       31 | 6       7       8       9       10       11         13       14       15       16       17       18         20       21       22       23       24       25         27       28       29       30       31 | 6       7       8       9       10       11       12         13       14       15       16       17       18       19         20       21       22       23       24       25       26         27       28       29       30       31       31         inistração         gagão da página inicial         tração do site |

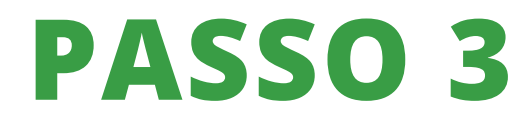

#### Escolha o semestre de interesse.

| INSTITUTO FEDERAL<br>RIO GRANDE DO SUL<br>Campus Feliz                  |
|-------------------------------------------------------------------------|
| 🖀 Início 🖓 Painel ∰Eventos 🖶 Meus Cursos 💌                              |
| Cursos > Cursos > Bacharelado em Engenharia Química > 2023              |
| Categorias de Cursos: Cursos / Bacharelado im Engenharia Química / 2023 |
| ▶ 1° Semestre                                                           |
| ▶ 2° Semestre                                                           |
| ► 3° Semestre                                                           |
| ▶ 4° Semestre                                                           |
| ► 5° Semestre                                                           |
| ▶ 6° Semestre                                                           |
| ► 7° Semestre                                                           |
| ▶ 8° Semestre                                                           |
| ▶ 9° Semestre                                                           |
| ▶ 10° Semestre                                                          |

#### Q 🔅 👻 🧮 Ocultar blocos 🦼 Visualização padrão -📥 Navegação Página inicial 🚯 Painel > Páginas do site Expandir tudo ✓ Cursos Cursos > Bacharelado em Engenharia Química × 2023 > 1º Semestre > 2° Semestre > 3º Semestre > 4° Semestre > 5º Semestre > 6° Semestre > 7º Semestre > 8º Semestre > 9° Semestre > 10° Semestre > 2022 > Especialização em Gestão Escolar

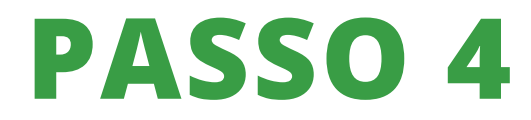

\_\_\_\_

## Escolha a disciplina que irá cursar.

| Campus Feliz               |                                                          |            |
|----------------------------|----------------------------------------------------------|------------|
| 😭 Início 🛛 🚳 P             | ainel 🋗 Eventos 🖶 Meus Cursos 👻                          |            |
| •                          |                                                          |            |
| Cursos > Cursos            | > Bacharelado em Engenharia Química > 2023 > 1º Semestre |            |
|                            |                                                          |            |
| Categorias de Cursos       | Cursos / Bacharelado em Engenharia Química / 2023 / 1º   | Semestre 🗢 |
| Buscar cursos              |                                                          | 1          |
| © 2023-1-EO                | 1   Álgebra Linear                                       |            |
|                            |                                                          |            |
|                            | 1   Ciência Tecnologia e Sociedado                       |            |
| + 2023-1-EQ                | i i olencia, rechologia e sociedade                      |            |
| Professor: Vanessa Petro   | 1   Eurodomontos de Matamática                           |            |
| ₩ 2023-1-EQ                | T   Fundamentos de Matemática                            |            |
| Professor: Joseane Fieger  | baum                                                     |            |
| © 2023-1-EQ                | T   Intro. à Eng. Quim.                                  |            |
| Professor: Flávia Dagostir | n Minatto                                                |            |
| © 2023-1-EQ                | 1   Metodologia Cient. e Tecnol.                         |            |
|                            |                                                          |            |

Professor: Flávia Dagostim Minatto

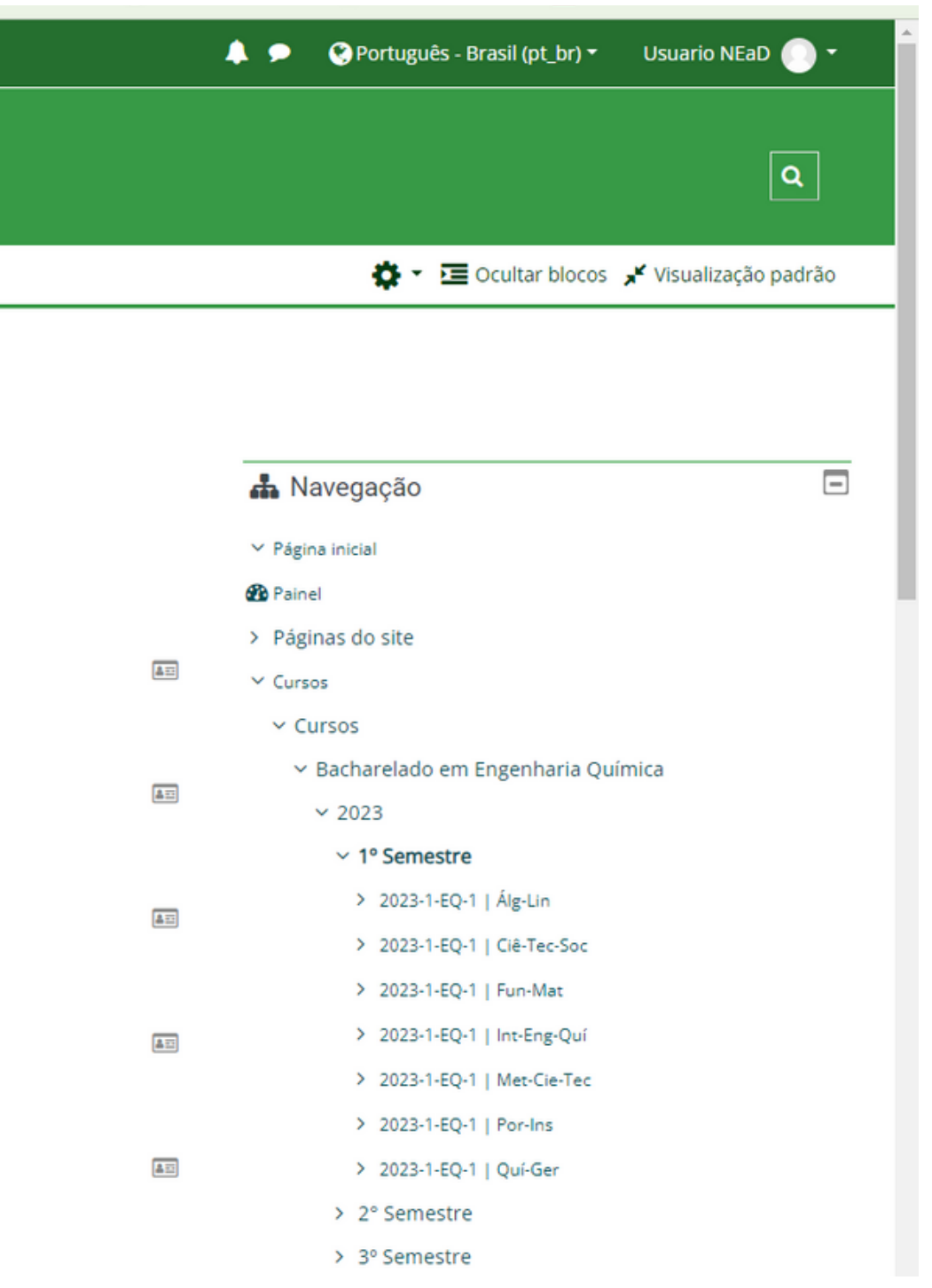

## PASSO 5

Inscreva-se clicando em "Inscreva-me" e aguarde o acesso ser liberado.

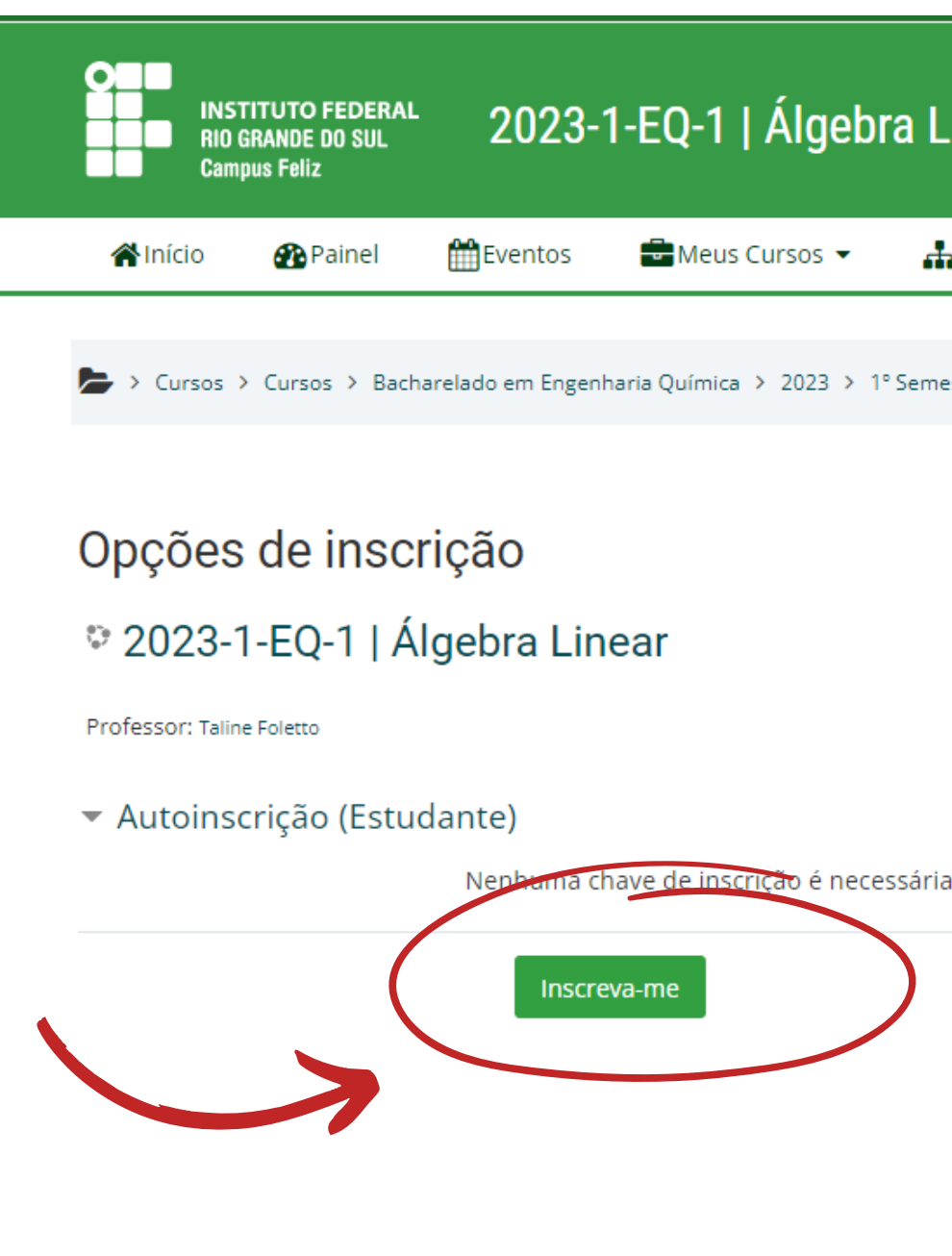

| Linear                                                             |                          | ٩          |
|--------------------------------------------------------------------|--------------------------|------------|
| Este curso 👻                                                       | Ccultar blocos 🖌         | Tela cheia |
| nestre > 2023-1-EQ-1   Álg-Lin > Faça a minha inscrição neste curs | o > Opções de inscrição  |            |
|                                                                    | 📥 Navegação              | Ξ          |
|                                                                    | ✓ Página inicial         |            |
| <u><u> </u></u>                                                    | 🚯 Painel                 |            |
|                                                                    | > Páginas do site        |            |
|                                                                    | ✓ Meus cursos            |            |
|                                                                    | > 2023-TQ-4   Fil-III    |            |
| ia.                                                                | > 2023-TQ-4   Geo-II     |            |
|                                                                    | > 2023-TQ-4   His-II     |            |
|                                                                    | > 2023-TQ-4   Lín-Esp    |            |
|                                                                    | > 2023-TQ-4   Mat-Apl    |            |
|                                                                    | > 2023-TQ-4   Mat-IV     |            |
|                                                                    | > 2023-4TQ_4T5_6T34      |            |
|                                                                    | > 2023-TQ-4   Ope-Uni    |            |
|                                                                    | > 2023-TQ-4   Por-Lit-IV |            |
|                                                                    | > 2023-TQ-4   Quí-Amb    |            |
|                                                                    | > 2023-TQ-4   Quí-Ana-II |            |
|                                                                    | > 2023-TQ-4   Red-Téc    |            |
|                                                                    | > 2023-TQ-4   Soc-III    |            |
|                                                                    | > 2022-TQ-3-Bio-III      |            |
|                                                                    |                          |            |

## PASSO 6

Quando estiver inscrito na disciplina, você poderá acessá-la pelo menu lateral ou em "Meus cursos" no topo da página.

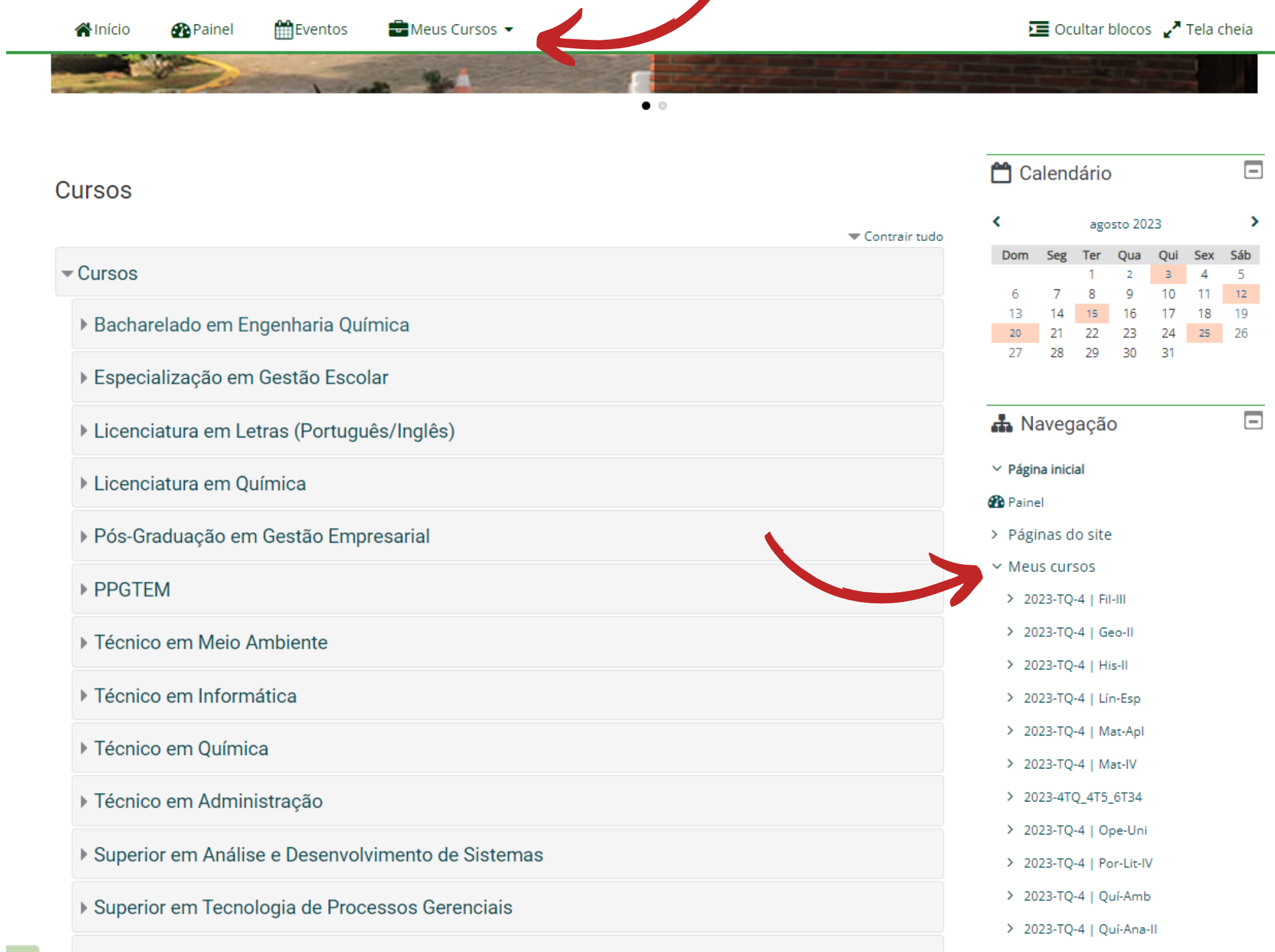

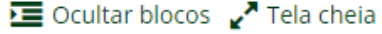

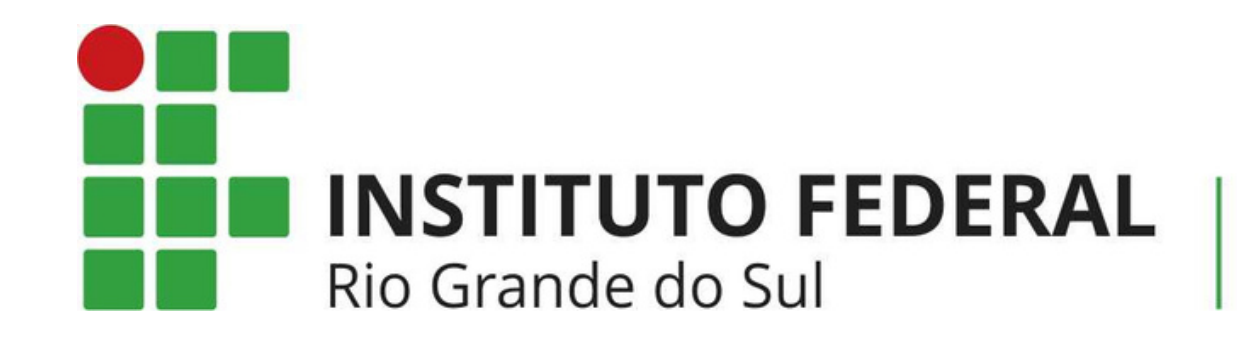

## NEAD@FELIZ.IFRS.EDU.BR

Em caso de dúvidas, entre em contato

Campus Feliz